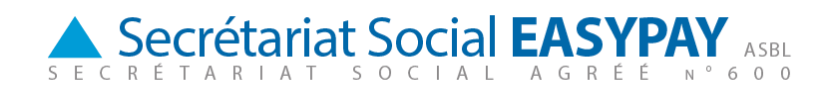

# Travailler en ligne avec E-tools:

### 1. Mise en route

Pour vous connecter à E-Services, vous surfez vers la page <u>http://sse.easypay-group.com/fr\_BE/secretariat\_social/</u>

Ensuite, dans la barre de navigation de droite "Tools", sous **<u>la rubrique SSE n°600</u>**, vous choisissez l'option "dimona on web", 'demande de documents' ou "E-prestations".

| Secrétariat social                                                        |                                                                                                    |                                                                                                    | 🟠 • 🖻                       | ) - 🗆 🖶      | • <u>P</u> age • <u>S</u> | afety |
|---------------------------------------------------------------------------|----------------------------------------------------------------------------------------------------|----------------------------------------------------------------------------------------------------|-----------------------------|--------------|---------------------------|-------|
| EASYPAY GR                                                                | OUP                                                                                                    |                                                                                                    | Chercher                    | p ny.e       | asypay-group              | p.com |
| Vous êtes ici: • Home • Secrétariat                                       | : social                                                                                                    |                                                                                                    |                             |              |                           |       |
| BASYPAYGROUP                                                              |                                                                                                    |                                                                                                    |                             |              |                           |       |
| Guit het die mteprizes                                                    | Secrétariat social                                                                                                    |                                                                                                    |                             |              |                           |       |
| Caisse d'assurances sociales                                              | Un <b>secrétariat social</b> se charge                                                                                              | e du calcul des <b>salaires</b> et de toutes le                                                           | es tâches                   | A            |                           |       |
| Secrétariet social                                                        | administratives qui ont trait à toutes les formalités sociales (                                                                    | l'occupation de personnel. Il accompli<br>et <b>fiscales</b> qui découlent du calcul des                  | it également<br>s salaires, |              |                           |       |
| Taitement sabriale                                                        | Étant donné la complexité de c                                                                                                    | ette matière, les petites, moyennes d                                                                     | ou même                     |              |                           | -     |
| Nos formules                                                              | grandes entreprises ont souvent recours à un secrétariat social. Il s'agit<br>généralement de la <b>solution la plus rentable</b> . |                                                                                                    |                             |              |                           |       |
| Comptable                                                                 |                                                                                                    |                                                                                                    |                             |              |                           | _     |
| Magazinejuridique                                                         |                                                                                                    |                                                                                                    |                             |              |                           |       |
| Contact                                                                   | Administration con                                                                                                    | 1plète de <mark>s salaires</mark>                                                                         |                             | Tools        |                           |       |
| Caissedalboations familiales                                              | Par le biais de son secrétariat                                                                                                    | social agréé SSE, EASYPAY GROUP                                                                           | met à votre                 | EASYPAY GR   | OUP                       |       |
| Services legaux                                                           | disposition un partenaire expér<br>crainte tout ou partie de l'admir                                                                | partenaire expérimenté et fiable auquel vous pouvez conf<br>1 partie de l'administration de vos salaires. |                             | Dimonalohy   | web                       |       |
|                                                                           | La division Secrétariat social d                                                                                                    | l'EASYPAY GROUP regroupe plus de                                                                          | 130                         | EASY online  |                           |       |
| Vous ne recevez pas nos Flashes info?                                     | collaborateurs spécialisés qui<br>pour 6.000 employeurs.                                                                            | calculent chaque mois quelque 200.0                                                                       | 000 salaires                | EASY account | nt                        |       |
| Inscrivez-vous sans plus                                                  | Grâce à son réseau d'agences fortement ancré au niveau régional et à des                                                            |                                                                                                    |                             | SSE nº600    |                           |       |
| attendre a notre newsletter via<br>votre compte <b>gratuit</b> my,easypay | prestations personnalisées, EA<br>pour une administration correc                                                                    | ispensable<br>) propose ses                                                                               | Dimonsion                   | web          |                           |       |
| Enregistrer sur                                                           | services depuis différents bure<br>Gand, Liège, Lommel, Louvain                                                                     | irtrai, <u>Evere</u> ,<br>i. Veruiers,                                                                    | Demainder des documents     |              |                           |       |
| my.easypay-group.com                                                      | Pour offrir un service optimal à                                                                                                    | E-prestations                                                                                             |                             |              |                           |       |
|                                                                           | départements spécialisés dans                                                                                                    | : un secteur particulier. Chaque client<br>de dossier five qui sera son interfocu                         | t se voit en                | Prisma       |                           |       |

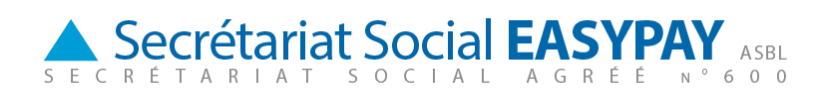

Vous devez ensuite introduire votre nom d'utilisateur personnalisé et votre mot de passe.

Ces données vous ont été communiquées par votre gestionnaire et peuvent toujours être demandées en envoyant un message vers notre mail central: infosse600@easypay-group.com

| SECRETARIAT SOCIAL AGREE Nº 600    | Sociaal Secretariaat EASYPAY |
|------------------------------------|------------------------------|
|                                    | a > A                        |
| Gebruikersnaam: [<br>Wachtwoord: [ | Aanmelden                    |

## 2. Exigences techniques

Pour accéder facilement à E-Services, nous vous conseillons d'utiliser une version 6.0 d'Internet explorer ou une version plus récente comme navigateur.

Vous pouvez consulter votre version Internet via l'option 'help' – about Internet Explorer (version française : Aide – A propos d'Internet explorer) dans la barre des tâches en haut de votre écran sur votre page web.

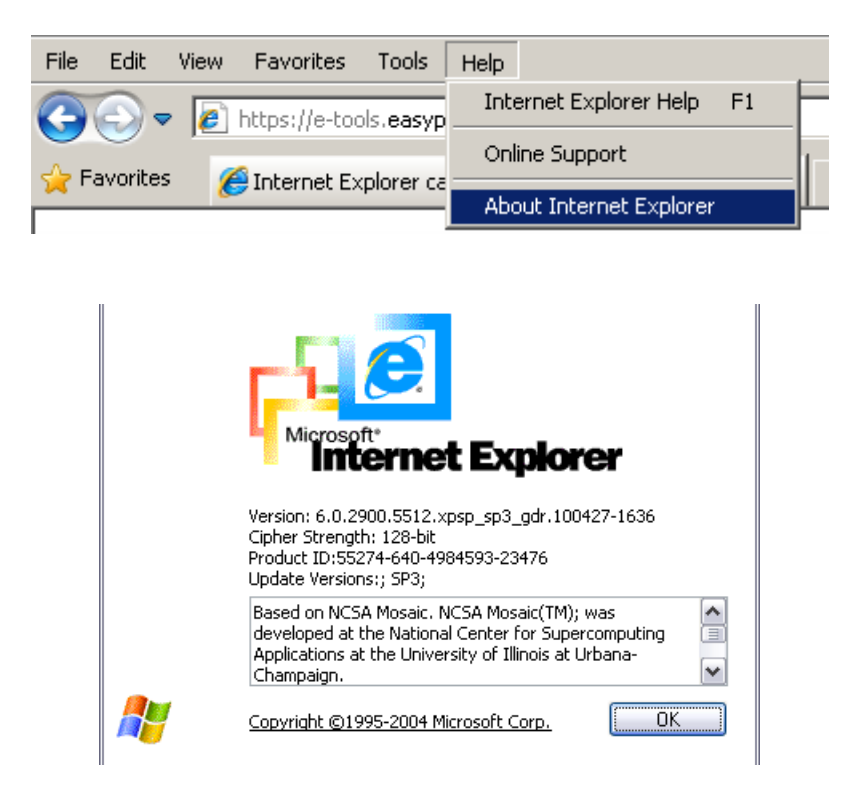

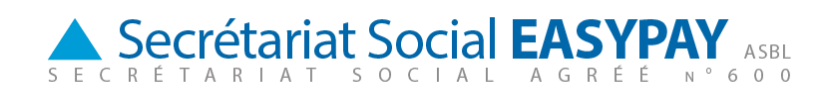

La langue d'installation (Regional Settings) de votre PC doit toujours être « Belgium ».

Dans le control panel de votre pc, vous retrouvez l'accès à cette option :

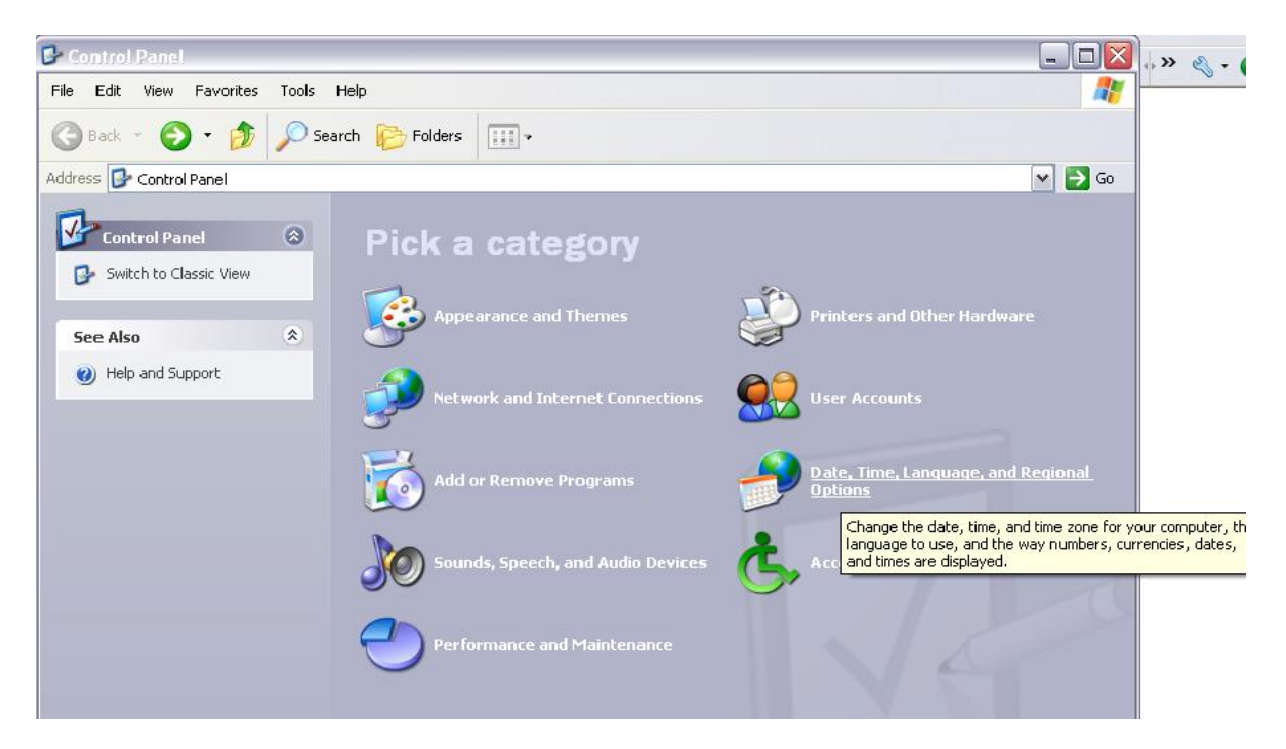

Le module nécessite l'installation du programme Microsoft Silverlight. Si vous n'avez pas encore utilisé ce programme, vous devrez l'installer avant la première utilisation du nouveau module de E-Services.

|            | Werknemer:<br>Mededeling:  | 000001 | HALS FRANS | Statuut: | Bediende | Anciënniteit: | 8j , 1m | 0 | 0 |  |
|------------|----------------------------|--------|------------|----------|----------|---------------|---------|---|---|--|
| Ins<br>Mic | tall<br>crosoft*Silverligl | ht"    |            |          |          |               |         |   |   |  |

Au cas ou vous utilisez un firewall (hardware et optionel) les URL / adresses IP suivants doivent être ouverts :

- https://<u>e-tools.easypay-group.com</u>
- 193.110.251.3

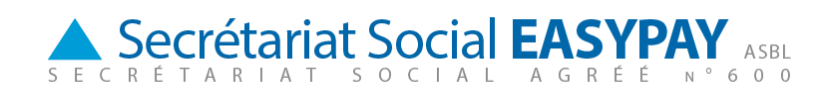

Après avoir introduit votre nom d'utilisateur et mot de passe, vous accédez à votre page d'accueil.

|                 | Services en ligne de votre secrétariat social                                                                            |
|-----------------|----------------------------------------------------------------------------------------------------|
| <b>»</b>        | Déclaration Dimona                                                                                                    |
|                 | Le début et la fin de tout contrat de travail signalés de manière électronique<br>à l'ONSS via votre secrétariat social. |
| <b>&gt;&gt;</b> | Encoder les prestations                                                                                                  |
|                 | Encodez et envoyez les prestations de vos travailleurs.                                                                  |
| <b>»</b>        | <u>Calcul_brut - net</u>                                                                                                 |
|                 | Ici, vous pouvez simuler un calcul du brut au net ou du net au brut.                                                     |
| <b>»</b>        | Demander des documents                                                                                                   |
|                 | Ici, vous pouvez demander des documents                                                                                  |
| <b>&gt;&gt;</b> | Travailleur                                                                                                    |
|                 | Ajouter, modifier ou mettre hors service d'un travailleur                                                                |
| Gest            | ion du Profil                                                                                                    |
| <b>»</b>        | Modifier le mot de passe                                                                                                 |
| <b>»</b>        | Modifier le profil                                                                                                    |

Sur cette page d'accueil, vous pouvez gérer votre profil :

#### - Modifier le mot de passe :

Le mot de passe que vous allez recevoir de votre gestionnaire est un mot de passe complexe que vous pouvez modifier et personnaliser.

Sélectionnez « modifier le mot de passe » et choisissez un nouveau mot de passe de votre choix.

#### Modifier le profil :

\_

Vous avez la possibilité de modifier le nom, la langue d'utilisation, votre adresse e-mail par défaut et la grandeur des caractères pour l'utilisation de e-Services.

Secrétariat Social EASYPAY SECRÉTARIAT SOCIAL AGRÉÉ N°600

| E-services ::: N | Aodifier le profil     |                              | 🔄 🏠 🔹 🔝 👻 🖃 🖶 👻 Page 🔹 Safety |
|------------------|------------------------|------------------------------|-------------------------------|
| Accueil          | Randstad               |                              | a > A Quitter                 |
|                  |                        | Modifier le profil           |                               |
|                  |                        | []                           |                               |
| *                | Nom:                   | Info                         |                               |
| »                | Adresse E-mail:        | infosse600@easypay-group.com |                               |
| »                | Choisissez votre langu | e:                           |                               |
|                  | 🔿 Néerlandais          |                              |                               |
|                  | Français               |                              |                               |
|                  | C Allemand             |                              |                               |
|                  | ○ Anglais              |                              |                               |
| »                | Choisissez votre grand | eur des caractères:          |                               |
|                  | petite                 |                              |                               |
|                  | O grande               |                              |                               |
|                  | Madifian               | Annular                      |                               |
|                  | Modifier               | Annuer                       |                               |

## 3. Mode d'emploi en ligne

Le module « E-Services » possède pour chaque module un mode d'emploi « on-line » que vous pouvez consulter et imprimer éventuellement.

Cette aide en ligne est disponible lorsque vous accédez à l'un des modules, et vous le retrouvez en haut de votre écran.

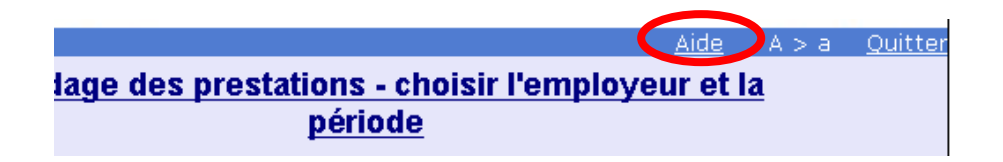